## 隔離メール通知機能

## 隔離メール通知機能設定

当該機能をご契約頂いている場合、本画面で隔離メール通知の制御を行います。

(1) Web メールにログインし、画面右上の「個人設定」をクリックします。

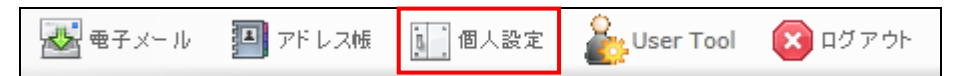

(2)「隔離メール通知」タブをクリックし、以下の画面が表示されます。

|                             | 設定 フォルダー一覧 個人情報 隔離メール通知 |
|-----------------------------|-------------------------|
| 隔離メール通知設定                   |                         |
| 隔離メール通知<br>● ON ─ OFF<br>保存 |                         |

隔離メール通知機能を切り替える場合、ON/OFF ボタンをクリックし、[保存する]ボタンを クリックします。

設定を保存した場合、画面上部に以下メッセージが表示されます。

保存しました。

| 設定[ON]  | 隔離メール通知機能が ON になり、通知メールは定期的に送信されます。 |
|---------|-------------------------------------|
| 設定[0FF] | 隔離メール通知機能が OFF になり、通知メールは送信されません。   |